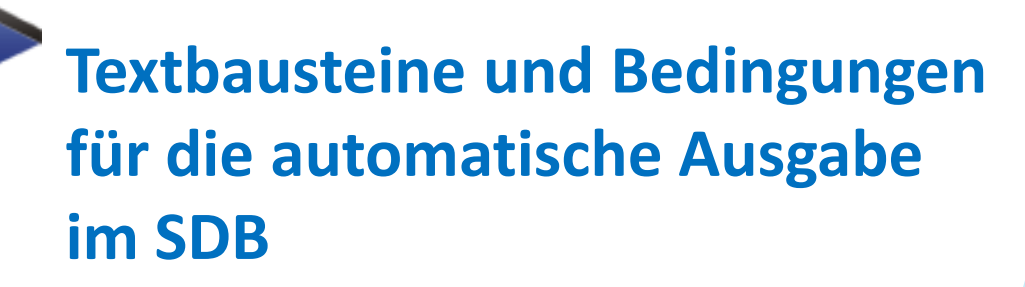

# Einleitung

- ChemGes enthält etwa 3.000 <u>Standardphrasen</u>.
- Diese Phrasen können über <u>Ausgabebedingungen automatisch</u> im SDB ausgegeben werden.

Beachten Sie bitte daher folgende Punkte:

- Die Ausgabe einer Phrase im SDB erfolgt exakt nach den definierten Ausgabebedingungen.
   Beachten Sie daher bitte mögliche Überschneidungen mit anderen Ausgabebedingungen.
- Für die im Basisprogramm mitgelieferten Standardphrasen wurden Ausgabebedingungen vordefiniert. Diese vordefinierten Ausgabebedingungen wurden von unserem Expertenteam sorgfältig erarbeitet und ausgewählt. Wir empfehlen daher, diese vordefinierten Ausgabebedingungen nicht zu löschen, da dies die automatische Ausgabe erheblich einschränken kann.
- Ausgabebedingungen können auch zum automatischen Löschen von Phrasen führen, selbst wenn diese Phrasen manuell ausgewählt wurden.
- Die Übersetzungen der im Basisprogramm mitgelieferten Standardphrasen stehen Ihnen in allen Sprachen, für die Sie das entsprechende Sprachmodul erworben haben, zur Verfügung.
- Sie können selbstverständlich auch selbst Standardphrasen in ChemGes anlegen. Bitte beachten Sie jedoch, dass Übersetzungen für diese Texte nicht verfügbar sind, außer Sie geben diese selbst ein. Alternativ steht Ihnen dafür auch die automatische Übersetzungsfunktion zur Verfügung (DeepL und Google Translate).

Bei weiteren Fragen wenden Sie sich bitte an unsere Hotline: Telefon: +43 2628 61 900 E-Mail: info@dr-software.com

## A. Aufruf von SDB-Phrasen

Phrasen können entweder über die Wartungsprogramme, oder direkt im SDB aufgerufen werden.

#### HINWEIS:

Durchgeführte Änderungen gelten immer generell (d.h. für alle SDBs), unabhängig davon, wie Sie die Phrase aufgerufen haben.

#### **OPTION 1:**

Aufruf über Strg 4 Wartung – Sicherheitsdatenblätter – Phrasen - Textbausteine (+ Auswahl Sprache):

| ♦ Wartung Phrasen (Deutsch) - X                                                              |  |
|----------------------------------------------------------------------------------------------|--|
| Datei Bearbeiten Hilfe (54.2.4)                                                              |  |
| Überschrift 1                                                                                |  |
| (Esc) 🔂 Abbruch                                                                              |  |
| Phrasennum [Biki 1] 😭 Übersicht                                                              |  |
| pargipair () = such e hindsen und oberschnien                                                |  |
| F21     F2       F21     F2       F21     F2                                                 |  |
| [F3] Reference Artikelgruppenzuordnungen                                                     |  |
| [1] 《《 Voriger Satz                                                                          |  |
| [i] >> Nachster Satz                                                                         |  |
|                                                                                              |  |
|                                                                                              |  |
|                                                                                              |  |
| Andere Phrase                                                                                |  |
| Standardphrase                                                                               |  |
|                                                                                              |  |
| peangungen und Ausgabeoptonen                                                                |  |
|                                                                                              |  |
|                                                                                              |  |
| 1                                                                                            |  |
|                                                                                              |  |
|                                                                                              |  |
|                                                                                              |  |
|                                                                                              |  |
| 4                                                                                            |  |
|                                                                                              |  |
|                                                                                              |  |
|                                                                                              |  |
| Vorgabewerte für Variablen                                                                   |  |
|                                                                                              |  |
| [Alt F3] 🍓 Wechsel Sprache ] [Cirl F3] 🐏 Automatische Übersetzung aller fehlenden Sprachen 🅡 |  |
|                                                                                              |  |
|                                                                                              |  |
|                                                                                              |  |
|                                                                                              |  |

## A. Aufruf von SDB-Phrasen

#### OPTION 2:

<u>Aufruf in der SDB-Eingabemaske (über Wartung Rohstoffe / Zubereitungen über F8</u> SDB): Positionieren Sie den Cursor (roten Rahmen) auf die gewünschte Phrase und drücken anschließend F2 Wartung Texte:

| In the second second se | ×      |
|----------------------------------------------------------------------------------------------------|--------|
| Datei Bearbeiten Zusatzfunktionen Hilfe (53.1.26)                                                                                                    |        |
| Adobe PDF Nicht gesperrt Automatische Updates aktiviert Version                                                                                                    | 56.00  |
| PROC5 Mischen in Chargenverfahren                                                                                                    | 1      |
| Umweltfreisetzungskategorie                                                                                                    |        |
| ERC2 Formulierung zu einem Gemisch                                                                                                    | · _    |
| Erzeugniskategorie                                                                                                    | 3      |
| AC13 Kunststofferzeugnisse                                                                                                    | 4      |
| Technische Funktion                                                                                                    |        |
| Verwendung des Stoffes / des Gemisches                                                                                                    | _ 5    |
| Rohstoff für Kunstharze                                                                                                    | 6      |
| III Acrylharz                                                                                                    | -      |
| Verwendungen, von denen abgeraten wird                                                                                                    | 1      |
| 1.3 Einzelheiten zum Lieferanten, der das Sicherheitsdatenblatt bereitstellt                                                                                                    | 8      |
| Hersteller/Lieferant:                                                                                                    | •      |
| Firma XY                                                                                                    |        |
| Großmittelstraße 32                                                                                                    | 10     |
| A-2601 Sollenau                                                                                                    | 11     |
| Tel.: (+43) 2628/ 61 900                                                                                                    |        |
| Fax: (+43) 2628/ 61 900 2                                                                                                    | 12     |
| info@dr-software.com                                                                                                    | 13     |
| Auskunftgebender Bereich:                                                                                                    | 14     |
| Ball Abteilung Produktsicherheit                                                                                                    | 1-1    |
| 1.4 Notrutnummer:                                                                                                    | 15     |
| Eig (Abtellung Produktsicherheit<br>Eig Wähnend des someles Öfferensersäter: Abtellung Unsuelltebritte DW 433                                                                                                    | 16     |
| Eig warrend der normalen Offnungszeiten: Abteilung Omweitschutz, UW 123                                                                                                    | X      |
|                                                                                                    | L      |
|                                                                                                    | chland |
| [Strg X] Zusätzliche Expositionsszenarien (2)   [Alt F3] 🔜 🦨 Wechsel Land   [Alt F7] 🔂 Berechnung Phrasen   [F2] 🖥 Wartung Texte   [F7] 🗸                                                                                                    | Check  |
| Strg F8] 🗮 Datum   [F9] <b>4 Kunden</b>   [F10] <i> Druck</i>   [F3] Zu <u>s</u> . Überschriften   [F1] 🖑 Update   [Alt F12] <u>W</u> artung Überschriften   [Esc] 🕀 Al                                                                                                    | bbruch |

## **B. Ausgabe von SDB-Phrasen**

Die Ausgabe von Phrasen im SDB kann auf zwei Arten erfolgen:

- 1. Manuelle Auswahl von Phrasen in der SDB-Eingabemaske
- 2. Automatische Auswahl über Ausgabebedingungen

Auf den folgenden Folien finden Sie weitere Informationen.

## **B1. Manuelle Auswahl von Phrasen**

| Auswahl der Phrase in der SDB-Eingabemaske (über Wartung Rohstoffe / Zubereitungen über F8     | <b>SDB</b> ): |
|------------------------------------------------------------------------------------------------|---------------|
| Positionieren Sie den Cursor (roten Rahmen) auf die gewünschte Überschrift, unter der Sie eine | e neue        |
| Phrase einfügen möchten, und drücken [Einfg] Einfügen Textbaustein.                            |               |
| Wählen Sie die gewünschte Phrase aus der angezeigten Übersicht durch Anklicken aus.            |               |

| 🔶 Sicherheitsdatenblatt vom 05.06.2007 (08.09.2021)                        | - • ×                                                                                                    |
|----------------------------------------------------------------------------|----------------------------------------------------------------------------------------------------|
| Datei Bearbeiten Zusatzfunktionen Hilfe (53.1.26)                          |                                                                                                    |
| 🐳 🐗 📾 📄 A Löschen Land Ctrl+F7                                             | sche Updates aktiviert Version 56.00                                                                                                    |
| Löschen SDB Alt+Del                                                        |                                                                                                    |
| Umweltfr Versionsnummer Ctrl+V                                             |                                                                                                    |
| ERC2 FC Ausgabe als Datei Ctrl+F10                                         |                                                                                                    |
| Erzeugn <u>M</u> arkierung des aktuellen Abschnitts Ctrl+M                 | →                                                                                                    |
| Technist Druck einzelner Seiten Shift+F10                                  | Datei Bearheiten Hilfe (54.2.4)                                                                                                    |
| Verwend Kopie manueller Text Ctrl+T                                        | Hersteller/Lieferant                                                                                                    |
| Rohstoff fi Markierungen Ctrl+F4                                           | Abteilung Produktsicherheit *1                                                                                                    |
| Acrylharz Allgemeine Wartung für SDBs Ctrl+W                               | Chemix GmbH+Chemixstraße 17+A-5020 Salzburg Tel.: 0043/662/21 22 23                                                                                                    |
| Verwend Sperre F6                                                          | I Firma B - Adresse B - Let/Fax-info@nmaB.com I Firma B - Adresse B - Let/Fax-info@nmaB.com I Firma B - Adresse B |
| Updatesperre Ctrl+U                                                        | blatt Firma C-Adresse C-Tel /Fax-info@firmaC.com                                                                                                    |
| El Firma XV Konvertierung Phrase Ctrl+Enter                                | •         Firma F-J Adresse F-J Tel.: 0049/111/11 11 111-jinfo@firmaF.com         *1                                                                                                    |
| Großmitte Einfügen Textbaustein Ins                                        | 1 Section 2014 Firma F - Adresse F - I EL: 0049/111/11 111 - into@trmaF.com 1 Section 2014 Section 2014 Section           |
| A-2601 SC Suchen und Einfügen Texthauctein Ctd-L                           | Firmenname 2.√Firmenadresse 2.√Tel.: (+43) 2628/ 61 900 .√Fax: (+43) 2628/ 61 900 2.√info@dr-software.com                                                                                                    |
| Tel.: (+43)                                                                | Pirmenname +Adresse+Norwegen 1 <sup>2</sup>                                                                                                    |
| Fax: (+43) Los <u>c</u> nen text Del                                       | Anzah: 10 1 Text wurde selbst angelegt.                                                                                                    |
| info@dr-s Symbol Ctrl+S                                                    | * <sup>2</sup> Text wurde in anderer Sprache angelegt, aber auf Deutsch fehlt die Übersetzung.                                                                                                    |
| Auskunftgebender Bereich:                                                  | [Einfg] 🖅 Neuanlage 🛛 [F2] 🛱 Wartung Texte 🔤 [F10] 🧬 Einstellungen 🛛 [Rechtsklick] Kontinuierliche Übernahme bzw. Löschung 🔤 [Esc] 🕕 Abbruch                                                                                                    |
|                                                                            | [Alt F10] Dateiausgabe [1-9,0] Selektion [Strg+A-Z,1-9,0] Suche                                                                                                    |
| Abteilung Produktsicherheit                                                |                                                                                                    |
| Während der normalen Öffnungszeiten: Abteilung Umweltschutz, DW 1          | 23                                                                                                    |
| sonst: Betriebsfeuerwehr, DW 222.                                          | X                                                                                                    |
|                                                                            | Deutschland                                                                                                    |
| [Strg X] Zusätzliche Expositionsszenarien (2) [Alt F3]                     | [Alt F7] Derechnung Phrasen [F2] f Wartung Texte [F7] Z Check                                                                                                    |
| [Strg F8] 📅 Datum   [F9] 🆓 Kunden   [F10] 🏐 Druck   [F3] Zus. Überschrifte | n   [F1] 🕖 Update   [Alt F12] <u>W</u> artung Überschriften   [Esc] 🕪 Abbruch                                                                                                    |

### **B2.** Automatische Auswahl über Ausgabebedingungen:

Definition der Bedingungen in Strg 4 Wartung – Sicherheitsdatenblätter – Phrasen - Textbausteine:

In der Wartung der Phrasen können Sie einem Textbaustein (Standardphrase) Ausgabebedingungen über Einfg Bedingungen zuordnen.

| Wartung Phrasen (Deutsch)      Datei Bearbeiten Hilfe (54.2.4)      Überschnft [4.30      Allgemeine Hinweise:      Phrasennummer 2 <sup>1</sup> Vergiffungssymptome können erst nach vielen Stunden auftreten, deshalb ärztliche Überwachung n                                                                                                    | nindestens 48 Stunden nach einem Unfall.                                                                                                    | - C X                                                                                                    |                                                                                                    |
|----------------------------------------------------------------------------------------------------|----------------------------------------------------------------------------------------------------|----------------------------------------------------------------------------------------------------|----------------------------------------------------------------------------------------------------|
| <sup>2</sup> Andere Phrase                                                                                                    | Datei Bearbeiten Hilfe (53.1.26)  Ausgabe dieser Phrase grundsätzlich in jedem Sicherheitsdate Ausgabe dieser Phrase grundsätzlich in jedem neuen Sicherhe Verwendung dieser Phrase immer dann, wenn keine andere Ph Ungefährliche Stoffe Gefährliche Stoffe Keine Gesundheits                             | enblatt ☐<br>eitsdatenblatt ☐<br>hrase gewählt wurde ☐<br>igefahr   Keine Feuer- bzw. Explosionsgefah                                                                                                    | - C X                                                                                                    |
| Standardphrase       Bedingungen und Ausgabeoptionen     Acute Tox. 4, Acute Tox. 4, STOT RE 1, 2                                                                                                    | GHS-Einstufung     Artikelkennzeichen       DSD/DPD-Einstufung     Artikelgruppen       Transport     Inhaltsstoffe       NFPA (USA)     Rohstoffgruppen       WHMIS (Kanada)     Öffentlichkeit/Industrie       Abfallschlüssel     Physikalisch-/chemische Werte       Chemische Elemente     Zielorgane | Erlaubte Länder<br>Erlaubte GHS-Bereiche<br>Nur für Rohstoffe/Zubereitungen<br>Kopieren bei fehlender Übersetzung<br>Zugeordnete Phrasen<br>Zu löschende Phrasen nach Übernahme<br>Zugeordnetes Expositionsszenario | Führende Leerzeile         Prorität in der Übersichtsmaske         Priorität bei der Ausgabe         bei gesetzem Änderungskennzeichen         Zusätzliche Symbole         Vordefinierte Hinweissymbole         Firmensymbol         Firmenspezifische Einstellungen |
| <sup>6</sup> Vorgabe werte für Variablen         Text stammt aus der DR-Software-Phrasenbiblichels.         [Alt F3]        Wechsel Sprache         [Ctrl F3]        Automatische Übersetzung aller fehlenden Sprachen         [-4, Esc]        Abbruch         [Einfg] Bedingungen       [Strg F8] Suche nach Zuordnung anderer Phrasen         [Strg F7]        Löschen dieser Übersetzung       [1] >> Nächster Satz | [Strg F10] Suchen Zuordnungen [F1] Vorkommen der Phrase                                                                                                    | [Esc] P Abbruch                                                                                                    |                                                                                                    |

## Informationen zu den Ausgabebedingungen:

### Die Ausgabebedingungen sind wie folgt gegliedert:

- Pink Allgemeine Ausgabebedingungen
- Orange Chemikalienrechtliche und sonstige Einstufungen
- Grün Gruppenzuordnungen
- Rot Physikalisch-/chemische Daten
- Blau Ausgabeoptionen

|                                                                    |              |                          |       |                                          |      | – 🗆 ×                           |  |
|--------------------------------------------------------------------|--------------|--------------------------|-------|------------------------------------------|------|---------------------------------|--|
| <u>D</u> atei <u>B</u> earbeiten <u>H</u> ilfe                     | ( <u>5</u> 3 | 3.1.26)                  |       |                                          |      |                                 |  |
| Ausgabe dieser Phrase grundsätzlich in jedem Sicherheitsdatenblatt |              |                          |       |                                          |      |                                 |  |
| Ungefährliche Stoffe Gefäh                                         | rliche       | e Stoffe Keine Gesund    | neits | gefahr Keine Feuer- bzw. Explosionsgefah | ir K | eine Ätz- oder Reizwirkung      |  |
| GHS-Einstufung                                                     |              | Artikelkennzeichen       |       | Erlaubte Länder                          |      | Führende Leerzeile              |  |
| DSD/DPD-Einstufung                                                 |              | Artikelgruppen           |       | Erlaubte GHS-Bereiche                    |      | Prorität in der Übersichtsmaske |  |
| Transport                                                          |              | Inhaltsstoffe            |       | Nur für Rohstoffe/Zubereitungen          |      | Priorität bei der Ausgabe       |  |
| NFPA (USA)                                                         |              | Rohstoffgruppen          |       | Kopieren bei fehlender Übersetzung       | bei  | i gesetzem Änderungskennzeichen |  |
| WHMIS (Kanada)                                                     |              | Öffentlichkeit/Industrie |       | Zugeordnete Phrasen                      |      | Zusätzliche Symbole             |  |
| Wassergefährungsklassen                                            |              | Artikelnummern           |       | Zu löschende Phrasen nach Übernahme      |      |                                 |  |
| Abfallschlüssel                                                    | Ph           | vsikalisch-/chemische We | erte  | Zugeordnetes Expositionsszenario         |      | Firmensymbol                    |  |
|                                                                    | F            | Chemische Elemente       |       |                                          | 1    | Firmenspezifische Einstellungen |  |
|                                                                    | F            | Zielorgane               |       |                                          |      |                                 |  |
|                                                                    |              |                          |       |                                          |      |                                 |  |
|                                                                    |              |                          |       | [Esc] 伊 Abbruch                          |      |                                 |  |

<u>**Hinweis:**</u> Nach dem Anklicken der einzelnen Buttons können Sie weitere Details für die automatische Ausgabe Ihrer Phrase festlegen.

## Informationen zu den Ausgabebedingungen:

#### Generelle Information zur Verwendung von Ausgabebedingungen:

Die automatische Ausgabe von Standardphrasen erfolgt anhand

- der allgemeine Ausgabebedingungen

#### oder

- der Einstufung des Produkts
- der Gruppenzuordnungen für das Produkt
- der physikalisch-/chemischen Daten des Produkts

Die Ausgabeoptionen ermöglichen eine weitere Selektion für die automatische Ausgabe, wie etwa:

- Länderabhängige Ausgabe der Phrasen
- Ausgabe eines Firmenlogos/zusätzlicher Symbole
- Zuordnung anderer Phrasen, etc.

Die Ausgabeoptionen werden für die automatische Ausgabe einer Phrase nur dann als zusätzliche Selektionskriterien verwendet, wenn auch eine Bedingung aus einer der anderen Gruppen (Allgemeine Ausgabebedingungen, chemikalienrechtliche und sonstige Einstufungen, Gruppenzuordnungen oder Physikalisch-/chemische Daten) ausgewählt wurde.

## C. Zuordnung weiterer Phrasen als Ausgabebedingung:

Die Zuordnung weiterer Phrasen zu einem Textbaustein (Standardphrase) ermöglicht die Verknüpfung bestimmter Texte und damit eine automatische Ausgabe dieser verknüpften Phrasen.

Die Zuordnung erfolgt entweder über

die Ausgabeoption Zugeordnete Phrasen

oder

 die Felder Andere Phrase und Standardphrase in der Maske Wartung Phrasen.

Auf den folgenden beiden Folien finden Sie weitere Informationen.

## C1. Ausgabeoption Zugeordnete Phrasen:

| <u> ♦</u>                                                                                                    |                                                                                                | – 🗆 X                                                                                                    |                                                                                               |                                                                                                    |     |
|----------------------------------------------------------------------------------------------------|------------------------------------------------------------------------------------------------|----------------------------------------------------------------------------------------------------|-----------------------------------------------------------------------------------------------|----------------------------------------------------------------------------------------------------|-----|
| Datei Bearbeiten Hilfe (53.1.26)                                                                                                    |                                                                                                |                                                                                                    |                                                                                               |                                                                                                    |     |
| Ausgabe dieser Phrase grundsätzlich in jedem Sicherheitsdatenblatt       Image: Constant of the state of the state of the | nsgefahr Keine Ätz-oder<br>Führen<br>Prorität in der<br>en Priorität bu<br>ung bei gesetzem Än | Datei Bearbeiten H     Zugeordnete Sätz     Zugeordnete Sätz     Ausgabe beim Vor     1.40.30                                                                                                    | tilfe (53.1.26)<br>1.40.20<br>1.40.30<br>16.30<br>16.40<br>rkommen bestimmte<br>2 Abteilung P | Abteilung Produktsicherheit<br>Während der normalen Öffnungszeiten: A<br>Abteilung Umweltschutz<br>Hr. Dr. Mayer<br>r Sätze | - X |
| Wassergefährungsklassen Artikelnummern Zu löschende Phrasen nach Übern                                                                                                    | nahme Zusätzli<br>Vordefinierte                                                                |                                                                                                    |                                                                                               |                                                                                                    | _   |
| Physikalisch-/chemische Werte<br>Chemische Elemente<br>Zielorgane                                                                                                    | Firmenspezifis                                                                                 |                                                                                                    |                                                                                               |                                                                                                    |     |
| [Esc] 🔂 Abbruch                                                                                                    |                                                                                                | <sup>3</sup> Artikelkennzeichen                                                                                                    |                                                                                               |                                                                                                    |     |
|                                                                                                    |                                                                                                | <ul> <li><sup>6</sup> Artikelkennzeicher</li> <li><sup>6</sup> Artikelkennzeicher</li> <li><sup>6</sup> Physikalisch/chem</li> <li><sup>7</sup> Artikelkennzeicher</li> <li><sup>8</sup> Physikalisch/chem</li> <li><sup>9</sup> Mehrere Artikelken</li> </ul> | Ischer Wert                                                                                   | en kombinieren                                                                                                    |     |

<u>Feld **Zugeordnete Sätze**</u>: Eine hier ausgewählte Phrase wird ausgegeben, sobald der Textbaustein, für den diese Bedingung festgelegt wurde, im SDB ausgegeben wird (durch manuelle Auswahl oder über Ausgabebedingungen).

<u>Feld Ausgabe beim Vorkommen bestimmter Sätze</u>: Wird in diesem Feld eine Phrase eingetragen, erfolgt die Ausgabe des Textbausteins, für den diese Bedingung festgelegt wurde, nur unter der Bedingung, dass die hier eingetragene Phrase im SDB ausgegeben wird.

### C2. Felder Andere Phrase und Standardphrase (Maske Wartung Phrasen)

| 🔶 Wartung Phrasen (Deutsch) — 🗆 🗙                                                                                                    |                                                                                                    |
|----------------------------------------------------------------------------------------------------|----------------------------------------------------------------------------------------------------|
| Datei         Bearbeiten         Hilfe         (54.2.4)           Überschrift         [1.40.10]         Hersteller/Lieferant:         Image: State of the state of the state of | <u>Feld <b>Standardphrase:</b></u> Hier können<br>weitere Phrasen (z.B. GHS: H- und P-                                         |
|                                                                                                    | Sätze, variable Texte in Tabellen, <i>siehe</i><br><i>Bild unterhalb</i> ), die bereits an einer<br>anderen Stelle im Programm |
| <sup>2</sup> Andere Phrase 1.40.20 1                                                                                                    | eingepflegt wurden, einer Überschrift<br>zugeordnet werden ohne sie nochmals                                                   |
| Bedingungen und Ausgabeoptionen                                                                                                    | eingeben zu müssen.                                                                                                    |
| t                                                                                                    |                                                                                                    |
|                                                                                                    | Datei <u>B</u> earbeiten <u>H</u> ilfe ( <u>5</u> 3.1.26)                                                                      |
|                                                                                                    | Keine Zuordnung                                                                                                    |
|                                                                                                    | 2 Gruppenausgabe                                                                                                    |
| 1                                                                                                    | Gefahrenklassen - alle H-Sätze                                                                                                 |
|                                                                                                    | Gefahrentexte                                                                                                    |
|                                                                                                    | Prävention                                                                                                    |
| Voroabewerte für Variablen                                                                                                    | Reaktion                                                                                                    |
|                                                                                                    | 7 Lagerung                                                                                                    |
| [Alt F3] 🖏 Wechsel Sprache   [Ctrl F3] 🖏 Automatische Übersetzung aller fehlenden Sprachen 👔                                                                                                    | Entsorgung                                                                                                    |
| [+, Esc] 🕐 Abbruch   [Eing] Bedingungen   [Strg F8] Suche nach Zuordnung anderer Phrasen   [Strg F10] 🔍 Suchen Zuordnungen   [F1] Vorkommen der Phrase 1.40.10/12   [At Entf] 🏦 Löschen                                                                                                    | Allgemeine Hinweise                                                                                                    |
| Strg F7) 1 Loschen dieser Ubersetzung [[1]>> Nächster Satz [[1]<<< Voriger Satz [                                                                                                    | GHS-Zusatzaufschriften                                                                                                    |
|                                                                                                    | *Gefahrenhinweise                                                                                                    |
| Feld Andere Phrase: Hier kann jede Phrase, die bereits unter ei                                                                                                    | INEr Sicherheitsratschläge                                                                                                    |
| anderen Überschrift angelegt wurde nechmals einer Übersch                                                                                                    | Zusatzaufschriften                                                                                                    |
| anderen oberschnitt angelegt wurde, nochmals einer obersch                                                                                                    | Keine weiteren relevanten Informationen verfügbar.                                                                             |
| zugeordnet werden.                                                                                                    | Nicht erforderlich.                                                                                                    |
|                                                                                                    | r Nicht bestimmt.                                                                                                    |
|                                                                                                    | «Nicht anwendbar.                                                                                                    |
| Hinweise:                                                                                                    | «enπaint                                                                                                    |
|                                                                                                    | Aurgrund der verfugbaren Daten sind die Einstutungskritenen nicht erfullt.                                                     |
| Mit diesen Optionen können Sie eine direkte Verknüpfung mit ein                                                                                                    | Esc] Abbruch [†] Zurück [1-9,0,A-I] Selektion                                                                                  |
| bereits angelegten Phrasentext erstellen.                                                                                                    | [Strg+A-Z,1-9,0] Suche                                                                                                    |
|                                                                                                    |                                                                                                    |

Bitte achten Sie darauf, diese Funktionen nicht mit der Ausgabeoption **Zugeordnete Phrasen** (siehe vorherige Folie) zu verwechseln.

## Wichtige Hinweise für die Zuordnung von Ausgabebedingungen:

Ausgabebedingungen haben Priorität:

- Manuelle Änderungen und Ergänzungen von Textbausteinen in der SDB-Eingabemaske können bei einer Aktualisierung des SDBs überschrieben werden.
- Ausgabebedingungen können dazu führen, dass manuell ausgewählte Textbausteine automatisch entfernt werden und/oder widersprüchliche Textbausteine automatisch ausgegeben werden.
- Überprüfen Sie daher in einem solchen Fall die Ausgabebedingungen aller Textbausteine unter der betroffenen Überschrift, um sicherzustellen, dass die definierten Bedingungen Ihren gewünschten Vorgaben entsprechen.
- Änderungen, die in der Maske Wartung Phrasen durchgeführt werden, werden <u>automatisch</u> <u>gespeichert</u> und <u>gelten generell (für alle SDBs).</u>
- Änderungen, die in einer Länderversion des SDBs durchgeführt werden,
  - betreffen (in den Übersetzungen der geänderten Textbausteinen) auch die <u>anderen</u> <u>Länderversionen</u> des SDBs eines Produkts
  - erscheinen in anderen Länderversionen des SDBs nur dann, wenn in den anderen Länderversionen <u>dieselbe Überschrift</u> (d.h. <u>Überschriftsnummer</u>) ausgegeben wird.

## **D. Anlage neuer Standardphrasen**

- **1.** Gehen Sie zu [Strg] [4] Wartung Sicherheitsdatenblätter Phrasen Textbausteine
- 2. Wählen Sie eine Sprache aus der angezeigten Übersicht.
- 3. Wählen Sie die gewünschte Überschrift.
- 4. Drücken Sie [F10] Nächste freie Nummer (siehe Bild unterhalb).
- 5. Tragen Sie den gewünschten Phrasentext ein und definieren die benötigten Ausgabebedingungen über Einfg Bedingungen.

| 🔶 Wartung Phrasen (Deutsch) — 🗌                                                                                                    | × |  |
|----------------------------------------------------------------------------------------------------|---|--|
| Datei Bearbeiten Hilfe (54.2.4)                                                                                                    |   |  |
| Überschrift [1.40.10 Hersteller/Lieferant:                                                                                                    |   |  |
|                                                                                                    |   |  |
| Phrasennummer 🗧 🛅                                                                                                    | _ |  |
| Private Huminer         [Fig] @ Anage einer meuen Prrase         [Fig] @ Anage einer meuen Prrase         [I] @ Nachate Nummer         [Bit 1] @ Übersicht         [Bit 1] @ Übersicht         [Rit 73] Wechsel Sprache             Andere Phrase             Standardphrase             Redingungen und Ausgabesptionen             Vorgabewerte für Variablen            Vorgabewerte für Variablen             [At F3] @ Wechsels Oprache | Î |  |
|                                                                                                    |   |  |
|                                                                                                    |   |  |
|                                                                                                    |   |  |

### Wichtige Hinweise zur Übersetzung selbstangelegter Standardphrasen:

Übersetzungen für selbstangelegte Standardphrasen können Sie, wenn benötigt, entweder *manuell* über <u>Alt</u><u>F3</u> Wechsel Sprache eintragen, oder diese Texte über die automatische Übersetzungsfunktion <u>Strg</u><u>F3</u> mit DeepL/Google Translate in den fehlenden Sprachen ergänzen lassen. Ein ausführliches Schulungsvideo zur automatischen Übersetzungsfunktion finden Sie auf unserem YouTube-Kanal unter <u>Automatische Übersetzungen in ChemGes</u>.

| 🔶 Wartung Phrasen (Deutsch)                                                             | –                                                                                                    |     |
|-----------------------------------------------------------------------------------------|----------------------------------------------------------------------------------------------------|-----|
| Datei Bearbeiten Hilfe (54.2.4)                                                         |                                                                                                    | ×   |
| Überschrift 4.30 Allgemeine Hinweise:                                                   |                                                                                                    |     |
|                                                                                         | Datei Bearbeiten Hilfe (54.2.4)                                                                                                    |     |
| Phrasennummer 19                                                                        | Um den Benutzern ein Maximum an Kontrolle zu überlassen, muss der Übertrag mittels (F10) initiiert werden.                                           |     |
| 1 Selbstschutz des Ersthelfers                                                          | Wird dieses Fenster auf andere Weise verlassen, werden die Übersetzungen nicht übertragen.                                                           |     |
|                                                                                         | Sprache Übernahme Text                                                                                                    |     |
|                                                                                         | Arabisch 🕅 الحماية الذاتية للمسعف الأول                                                                                                    |     |
|                                                                                         | Виlgari 🔀 Самозащита на първия помощник                                                                                                    |     |
|                                                                                         | Chine 巨 急救员的自我保护                                                                                                    |     |
|                                                                                         | Chine 匚 急救員的自我保護                                                                                                    |     |
|                                                                                         | Dänisch 🕅 Førstehjælperens selvbeskyttelse                                                                                                    |     |
|                                                                                         | Deutsch 🔀 Selbstschutz des Erstheifers                                                                                                    |     |
|                                                                                         | Englisch X Self-protection of the first aider                                                                                                    |     |
|                                                                                         | Englis X Self-protection of the first aider                                                                                                    |     |
| <sup>2</sup> Andere Phrase                                                              | Estnisch 🕅 Esmaabiandja enesekaitse                                                                                                    |     |
| 3 Standardphrase                                                                        | Finnisch 🕅 Ensiauttajan itsesuojelu                                                                                                    |     |
|                                                                                         | Franz X Autoprotection du secouriste                                                                                                    |     |
| Bedingungen und Ausgabeoptionen                                                         | Griech 🔀 Αυτοπροστασία του πρώτου βοηθού                                                                                                    |     |
| Ubersetzung nicht verfügbar für AR/ES/FR/NL/BUL/IT/KRO/GR/TS/DA/EST/UNG/CHT/IDN/HE/     | הגנה עצמית של עוזר ראשון 🔀 🛛 הגנה באמית של עוזר ראשון                                                                                                |     |
|                                                                                         | Hindi 🛛 🔀 য়াথনিক उत्तचारकर्ता की आत्म-सुरक्षा                                                                                                    |     |
|                                                                                         | Hollän X Zelfbescherming van de eerste hulpverlener                                                                                                  |     |
|                                                                                         | Indone Perlindungan diri dari penolong pertama                                                                                                    |     |
|                                                                                         | Isländi 🔀 Sjálfsvörn skyndihjálpar                                                                                                    |     |
|                                                                                         | Italieni X Autoprotezione del primo soccorritore                                                                                                    |     |
|                                                                                         | Japani… 区 ファースト・エイダーの自己防衛                                                                                                    |     |
|                                                                                         | Korea 🔽 응급 처치의 자기 보호                                                                                                    |     |
|                                                                                         | Kroati 🛛 🔀 Samozaštita prve pomoći                                                                                                    |     |
|                                                                                         | Lettisch 🔀 Pirmās palīdzības sniedzēja pašaizsardzība                                                                                                |     |
|                                                                                         | Litauisch 🔀 Pirmosios pagalbos teikėjo savisauga                                                                                                    |     |
|                                                                                         | Anzahi: 41, Seite, 12                                                                                                    |     |
| 5 yr - 1 - 1 - 1 - 1 - 1 - 1 - 1                                                        | [F10] The Selektionen aufheben [Esc] 👘 Abbruch [Bild 1] 🗟 Nächste Selektionen aufheben [Esc] 👘 Abbruch [Bild 1] 🖏 Nächste Selektionen aufheben [Esc] | ite |
| <ul> <li>Vorgabewerte für Variablen</li> </ul>                                          | [Strg+A-Z,1-9,0] Suche                                                                                                    |     |
| Text wurde selbst angelegt                                                              |                                                                                                    | 7   |
| Ait F3j 🖏 Wechsel Sprache [Ctri F3] 🖏 Automatische Übersetzung aller fehlenden Sprachen |                                                                                                    |     |
| [J, Esc] HAbbruch [Einfg] Bedingungen [Strg F8] Suche nach Zuordnung anderer Phrasen    | n   [Strg F10] 🔍 Suchen Zuordnungen   [F1] Vorkommen der Phrase 4.30/19   [Alt Entf] 1 Löschen                                                       |     |
| [Strg F7] 1 Löschen dieser Übersetzung [1] ≫ Nächster Satz [↑] ≪ Voriger Satz           |                                                                                                    |     |

- Bitte beachten Sie bei der Anlage von Standardtexten, dass ChemGes *Englisch* und *Englisch der USA* als <u>zwei unterschiedliche</u> Sprachen behandelt.
- Wenn eine Übersetzung nicht benötigt wird (z.B. bei einer Telefonnummer), können Sie mit Hilfe der Ausgabebedingung Kopieren bei fehlender Übersetzung (siehe Bild unterhalb) und Auswahl der Sprache, in der der Textbaustein ursprünglich angelegt wurde, den Text in andere Sprachen übernehmen, ohne eine Übersetzung für den Textbaustein in den anderen Sprachen anlegen zu müssen.

|                                                          |                                                                           |                                          |                  | – 🗆 X                                         |                       |                           |                       |
|----------------------------------------------------------|---------------------------------------------------------------------------|------------------------------------------|------------------|-----------------------------------------------|-----------------------|---------------------------|-----------------------|
| <u>D</u> atei <u>B</u> earbeiten <u>H</u> ilfe           | ( <u>5</u> 3.1.26)                                                        |                                          |                  |                                               |                       |                           |                       |
| Ausgabe dieser Phrase grun<br>Ausgabe dieser Phrase grun | idsätzlich in jedem Sicherheitsdate<br>idsätzlich in jedem neuen Sicherhe | enblatt 🔽                                |                  |                                               |                       |                           |                       |
| Verwendung dieser Phrase i                               | mmer dann, wenn keine andere P                                            | hrase gewählt wurde 「                    |                  | <b>(</b>                                      |                       |                           | – 🗆 🗙                 |
| Ungefährliche Stoffe Gefähr                              |                                                                           | saefahr Keine Feuer, hzw Explosionsaefah | v Keine Ätz- ode | <u>D</u> atei <u>B</u> earbeiten <u>H</u> ilf | fe ( <u>5</u> 3.1.26) |                           |                       |
| chigolannicho otono   colan                              |                                                                           | Romo Fodor BEII. Explosionogolar         | 1 10000 / 12 040 | Wird nicht verwendet                          | Französisch           | Litauisch                 | Serbisch              |
| GHS-Einstufung                                           | Artikelkennzeichen                                                        | Erlaubte Länder                          | Führer           | Arabisch                                      | Griechisch            | Malaiisch                 | Serbisch (kyrillisch) |
| DSD/DPD-Einstufung                                       | Artikelgruppen                                                            | Erlaubte GHS-Bereiche                    | Prorität in de   | Bulgarisch                                    | Hebräisch             | Norwegisch                | Slowakisch            |
| Transport                                                | Inhaltsstoffe                                                             | Nur für Rohstoffe/Zubereitungen          | Priorität t      | Chinesisch                                    | Hindi                 | Polnisch                  | Slowenisch            |
| NEPA (USA)                                               | Rohstoffarunnen                                                           | Konieren hei fehlender Übersetzung       | hei gesetzem Ä   | Chinesisch (traditionell)                     | Holländisch           | Portugiesisch             | Spanisch              |
| MHMIC (Kenede)                                           | Öffestlichkeit/ledustrie                                                  | Zusserdingte Dissoon                     | Dor good Zonn A  | Dänisch                                       | Indonesisch           | Portugiesisch - Brasilien | Spanisch - Mexiko     |
| WHMIS (Kanada)                                           | Offentlichkeit/Industrie                                                  | Zugeordnete Phrasen                      | Zusätz           | Deutsch                                       | Isländisch            | Rumänisch                 | Thai                  |
| Wassergefährungsklassen                                  | Artikelnummern                                                            | Zu löschende Phrasen nach Ubernahme      | Vordefiniert     | Englisch                                      | Italienisch           | Russisch                  | Tschechisch           |
| Abfallschlüssel                                          |                                                                           | Zugeordnetes Expositionsszenario         | Vordenniert      | Englisch der USA                              | Japanisch             | Schwedisch                | Türkisch              |
|                                                          | Physikalisch-/chemische werte                                             |                                          | Fim              | Englisch - Malaysia                           | Koreanisch            | Schweiz-Deutsch           | Ukrainisch            |
|                                                          | Chemische Elemente                                                        |                                          | Firmenspezif     | Estnisch                                      | Kroatisch             | Schweiz - Französisch     | Ungarisch             |
|                                                          | Zielorgane                                                                |                                          |                  | Finnisch                                      | Lettisch              | Schweiz - Italienisch     | Vietnamesisch         |
|                                                          |                                                                           | -                                        |                  | Anzahl: 48                                    |                       |                           |                       |
|                                                          |                                                                           |                                          |                  | [Esc                                          | Abbruch               | [Strg+A-Z,1-9.0] \$       | Suche                 |
|                                                          |                                                                           | [Esc] I Abbruch                          |                  |                                               |                       |                           |                       |
|                                                          |                                                                           |                                          |                  |                                               |                       |                           |                       |

Fehlt für einen Textbaustein die Übersetzung in der gewählten Sprache, erkennt ChemGes das SDB als <u>unvollständig</u> und zeigt folgende Meldung an:

| Sicherheitsdatenblatt vom 05.06.2007 (08.06.2022)                                                                                                    |                                                                                                    |                                                                                                    |
|----------------------------------------------------------------------------------------------------|----------------------------------------------------------------------------------------------------|----------------------------------------------------------------------------------------------------|
| Datei Bearbeiten Zusatzfunktionen Hilfe (54.2.4)                                                                                                    |                                                                                                    |                                                                                                    |
| 🐳 📾 📄 🧱 Adobe PDF Nicht gesperrt Automatische Updates aktiviert Ver                                                                                                    | sion 79.00                                                                                                    |                                                                                                    |
| Image: Adobe PDF       Nicht gespert1       Automatische Updates aktiviert       Ver         Image: Provide the state of the state of the sta | sion 79.00<br>1<br>2<br>3<br>4<br>5<br>6<br>7<br>8<br>9<br>10<br>11<br>12<br>1<br>2<br>3<br>4<br>1<br>2<br>3<br>4<br>1<br>2<br>3<br>4<br>1<br>2<br>3<br>4<br>1<br>2<br>3<br>4<br>1<br>2<br>3<br>4<br>1<br>2<br>3<br>4<br>1<br>2<br>3<br>4<br>1<br>2<br>3<br>4<br>1<br>2<br>3<br>4<br>1<br>2<br>3<br>4<br>1<br>2<br>3<br>1<br>1<br>2<br>3<br>1<br>1<br>2<br>3<br>1<br>1<br>2<br>3<br>1<br>1<br>2<br>1<br>1<br>2<br>1<br>1<br>2<br>1<br>1<br>1<br>1<br>2<br>1<br>1<br>1<br>1<br>1<br>1<br>1<br>1<br>1<br>1<br>1<br>1<br>1 | Positionieren Sie den Cursor (roten Rahmen) auf<br>der Phrase und drücken Sie F2 Wartung Texte.<br>Danach zeigt Ihnen ChemGes die verfügbaren                                                                                                    |
| Πρετά από επαφή με τα ματία:<br>Να πλύνετε τα μάτια κάτω από τρεχούμενο νερό αρκετή ώρα και ανοιχτά τα βλέφαρα. Αν συνεχίζονται οι ενοχλήσεις συμβουλευτείτε το                                                                                                    | v <u>13</u>                                                                                                    | Optionen an:                                                                                                    |
| γιατρό.                                                                                                    | - 14                                                                                                    | -                                                                                                    |
| 🚦 μετά από κατάποση:                                                                                                    |                                                                                                    |                                                                                                    |
| Μην διεγείρετε εμετό, ζητήστε αμέσως τη βοήθεια γιατρού.                                                                                                    | *                                                                                                    | - L X                                                                                                    |
| Υποδείξεις για το γιατρο:                                                                                                    | <u>D</u> atei <u>B</u> earbeiten                                                                                                    | <u>H</u> ilfe ( <u>5</u> 4.2.4)                                                                                                    |
| $\uparrow \downarrow \uparrow = \downarrow = \uparrow \downarrow \downarrow = = \leftarrow = = = = = = = = = = = = = = =$                                                                                                    | Für die Phrase 4.9                                                                                                    | //1 gibt es eine Übersetzung in der Sprache Deutsch                                                                                                    |
|                                                                                                    | 1 Verletzten au                                                                                                    | s der Gefahrenzone bringen. Sauerstoff zuführen.                                                                                                    |
| [Strg X] Zusätzliche Expositionsszenarien (1) [Alt F3] 🔚 🎧 Wechsel Land [Alt F7] 🔀 Berechnung Phrasen [F2] 🛱 Wartung Texte                                                                                                    |                                                                                                    |                                                                                                    |
| Das Sicherheitsdatenblatt ist nicht vollständig! (Der rote Rahmen zeigt an, wo Information fehlt.)                                                                                                    |                                                                                                    |                                                                                                    |
| the second second second second second second second second second second second second second second second s                                                                                                    | Zusätzlich überse                                                                                                    | tzt ist diese Phrase noch in Schweiz-Deutsch, Englisch                                                                                                    |
|                                                                                                    |                                                                                                    |                                                                                                    |
|                                                                                                    | Sie haben nun folge                                                                                                    | ande Optionen: Klicken Sie auf eine der folgenden Zeilen                                                                                                    |
| Hinweis:<br>Ein Druck des SDBs in dieser Länderversion                                                                                                    | <ul> <li><sup>2</sup> Aufruf der gew</li> <li><sup>3</sup> Es wird definie</li> <li>Diese Einstellu</li> </ul>                                                                                                    | öhnlichen Phrasenwartung und Eingabe der fehlenden Übersetzung<br>rt, dass bei fehlender Übersetzung immer der fremdsprachige Text verwendet wird.<br>ıng wirkt sich dann in allen Sicherheitsdatenblättern aus, in denen die Übersetzung für diese Phrase fehlt. |
| (Sprache) ist erst dann möglich, wenn die fehlende                                                                                                    | <sup>4</sup> Es wird eine A                                                                                                    | usnahme eingerichtet, dass diese Phrase im Land Griechenland nicht verwendet wird.                                                                                                    |

<sup>5</sup> Es wird eine Ausnahme eingerichtet, dass diese Phrase nur in Ländern verwendet wird, wo die Sprache Deutsch gesprochen wird.

<sup>6</sup> Die Phrase wird automatisch aus der Sprache Deutsch übersetzt.

[-, Esc] 📴 Abbruch

Ein Druck des SDBs in dieser Länderversion (Sprache) ist erst dann möglich, wenn die fehlende Übersetzung (*manuell oder über die automatische Übersetzungsfunktion*) hinterlegt wird, oder ein anderer Textbaustein ausgewählt wird.

### Weitere Informationen bieten die Hilfefunktion und das Handbuch

@ <u>www.dr-software.com</u> - Downloads